# FTD HA-Upgrade von FMC verwaltet

# Inhalt

| Einleitung                                     |
|------------------------------------------------|
| Voraussetzungen                                |
| Anforderungen                                  |
| Verwendete Komponenten                         |
| Überblick                                      |
| Hintergrundinformationen                       |
| Konfigurieren                                  |
| Schritt 1: Upgrade-Paket hochladen             |
| Schritt 2: Überprüfungsbereitschaft            |
| Schritt 3: FTD-Upgrade bei hoher Verfügbarkeit |
| Schritt 4: Aktive Peer-Switches (optional)     |
| Schritt 5: Endgültige Bereitstellung           |
| Validieren                                     |

# Einleitung

Dieses Dokument beschreibt den Upgrade-Prozess für eine Cisco Secure Firewall Threat Defense in High Availability, die von einem Firewall Management Center verwaltet wird.

### Voraussetzungen

### Anforderungen

Cisco empfiehlt, dass Sie über Kenntnisse in den folgenden Bereichen verfügen:

- Hochverfügbarkeitskonzepte und -konfigurationen
- Secure Firewall Management Center (FMC)-Konfiguration
- Konfiguration von Cisco Secure Firewall Threat Defense (FTD)

#### Verwendete Komponenten

Die Informationen in diesem Dokument basieren auf:

- Virtual Firewall Management Center (FMC), Version 7.2.4
- Virtual Cisco Firewall Threat Defense (FTD), Version 7.0.1

Die Informationen in diesem Dokument beziehen sich auf Geräte in einer speziell eingerichteten Testumgebung. Alle Geräte, die in diesem Dokument benutzt wurden, begannen mit einer gelöschten (Nichterfüllungs) Konfiguration. Wenn Ihr Netzwerk in Betrieb ist, stellen Sie sicher, dass Sie die möglichen Auswirkungen aller Befehle kennen.

#### Überblick

Das FMC arbeitet, indem jeweils ein Peer-Upgrade durchgeführt wird. Zuerst der Standby-Modus und dann der Active-Modus, sodass ein Failover durchgeführt wird, bevor das Active-Upgrade abgeschlossen wird.

### Hintergrundinformationen

Rule DB B-Sync 0

Rule DB P-Sync 0

Rule DB Delete 0

Das Upgrade-Paket muss vor dem Upgrade von software.cisco.com heruntergeladen werden.

Führen Sie auf CLI-Aufruf den Befehl show high-availability config in the Active FTD aus, um den Status von High Availability zu überprüfen.

> show high-availability config Failover On Failover unit Secondary Failover LAN Interface: FAILOVER\_LINK GigabitEthernet0/0 (up) Reconnect timeout 0:00:00 Unit Poll frequency 1 seconds, holdtime 15 seconds Interface Poll frequency 5 seconds, holdtime 25 seconds Interface Policy 1 Monitored Interfaces 3 of 1285 maximum MAC Address Move Notification Interval not set failover replication http Version: Ours 9.16(2)5, Mate 9.16(2)5 Serial Number: Ours 9AJJSEGJS2T, Mate 9AVLW3FSSK8 Last Failover at: 00:37:48 UTC Jul 20 2023 This host: Secondary - Standby Ready Active time: 4585 (sec) slot 0: ASAv hw/sw rev (/9.16(2)5) status (Up Sys) Interface INSIDE (10.10.153.2): Normal (Monitored) Interface diagnostic (0.0.0.0): Normal (Waiting) Interface OUTSIDE (10.20.153.2): Normal (Monitored) slot 1: snort rev (1.0) status (up) slot 2: diskstatus rev (1.0) status (up) Other host: Primary - Active Active time: 60847 (sec) Interface INSIDE (10.10.153.1): Normal (Monitored) Interface diagnostic (0.0.0.0): Normal (Waiting) Interface OUTSIDE (10.20.153.1): Normal (Monitored) slot 1: snort rev (1.0) status (up) slot 2: diskstatus rev (1.0) status (up) Stateful Failover Logical Update Statistics Link : FAILOVER\_LINK GigabitEthernet0/0 (up) Stateful Obj xmit xerr rerr rcv 9192 0 10774 General 0 sys cmd 9094 0 9092 0

0

0

0

0

1

204

0

0

0

| Logical | Update | Queue | Informatio | n     |
|---------|--------|-------|------------|-------|
|         |        | Cur   | Max        | Total |
| Recv Q: |        | 0     | 9          | 45336 |
| Xmit Q: |        | 0     | 11         | 11572 |

Wenn keine Fehler sichtbar sind, fahren Sie mit dem Upgrade fort.

## Konfigurieren

Schritt 1: Upgrade-Paket hochladen

• Laden Sie das FTD-Upgrade-Paket über die grafische Benutzeroberfläche (GUI) in das FMC hoch.

Dieser muss zuvor von der Cisco Software-Website heruntergeladen werden. Hierbei wird das FTD-Modell und die gewünschte Version zugrunde gelegt.

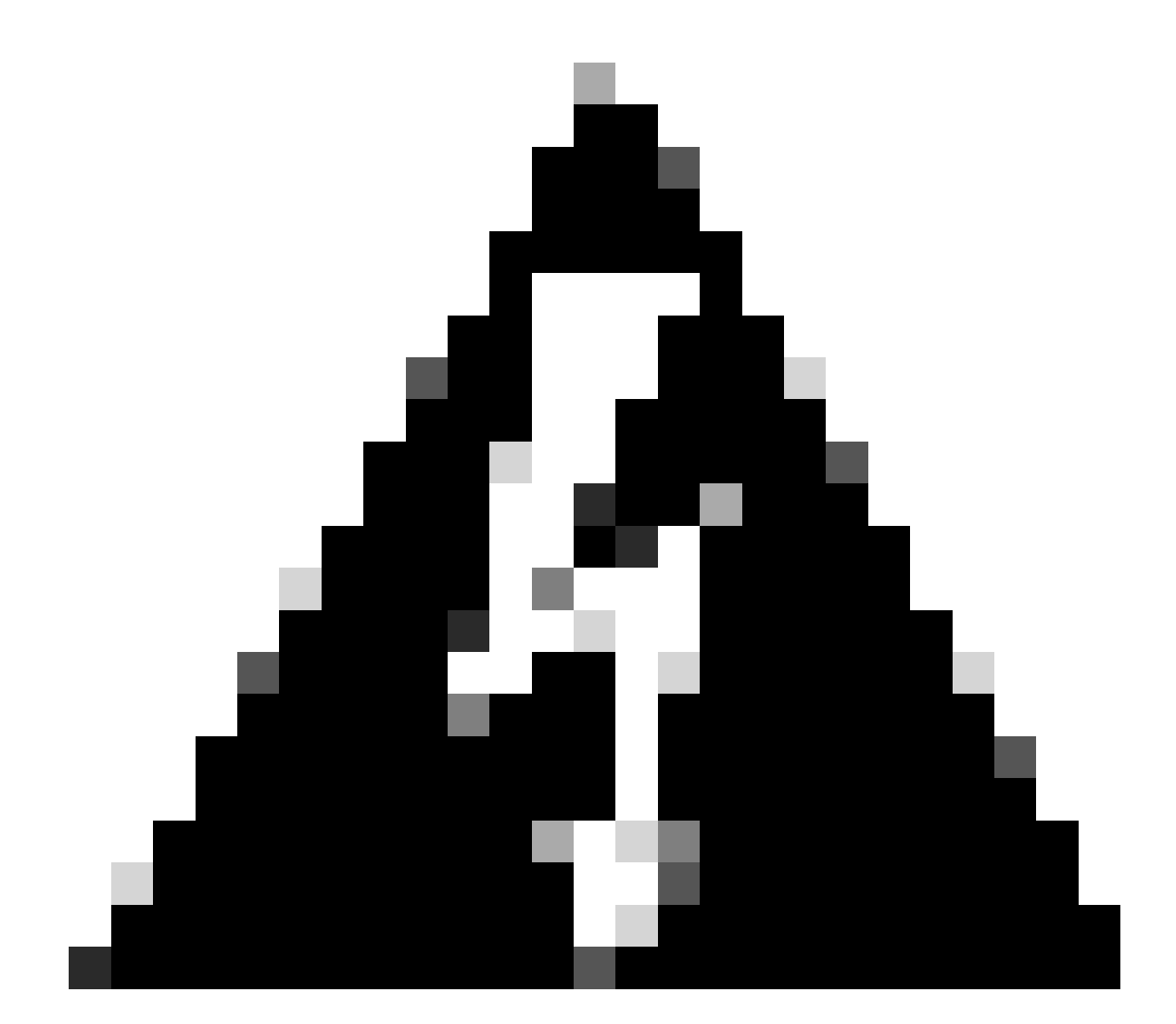

Warnung: Stellen Sie sicher, dass die FMC-Version höher oder gleich der neuen FTD-

Version ist, die aktualisiert werden soll.

#### System > Updates

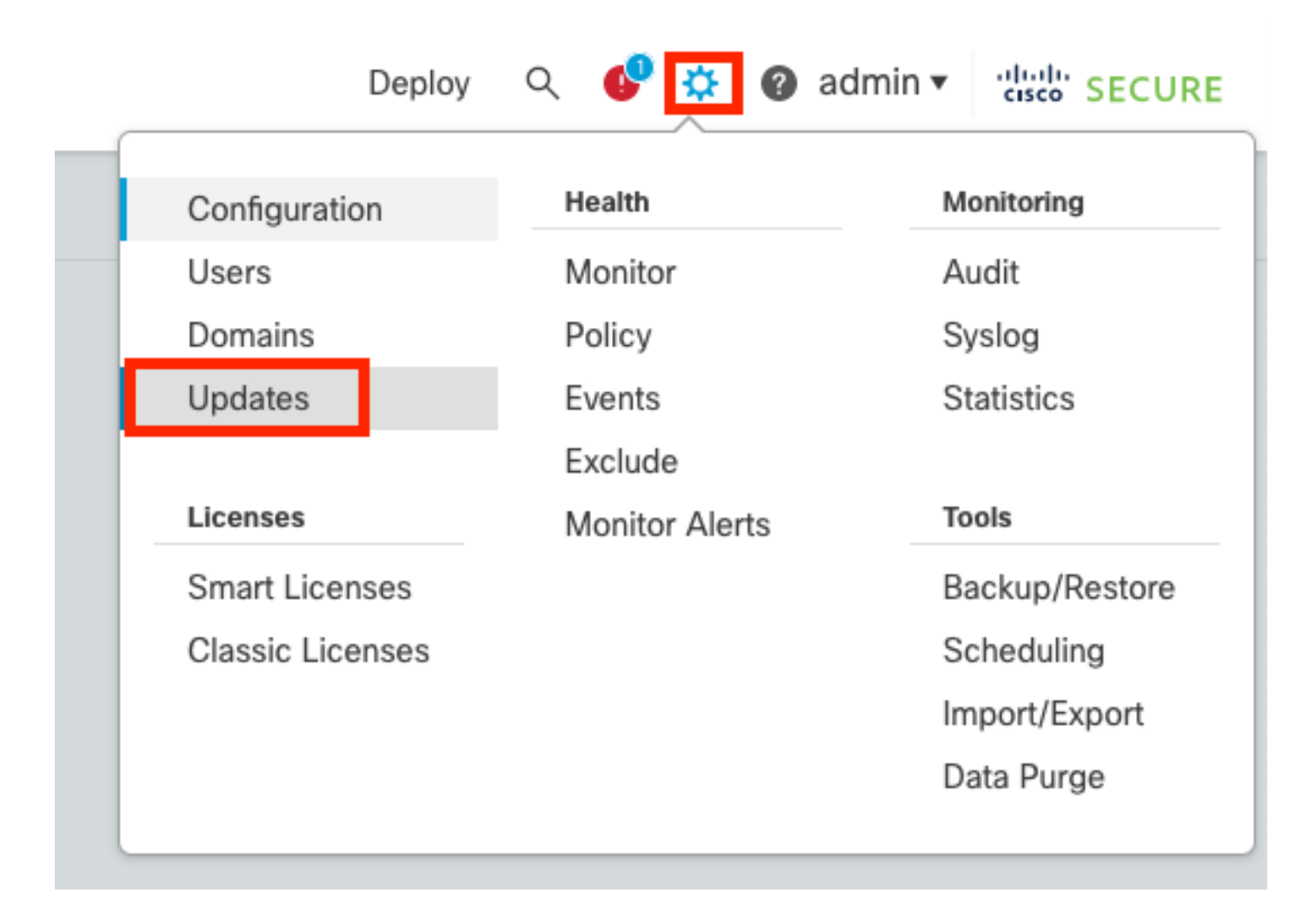

· Wählen Sie Update hochladen aus.

| Firewall Management Center<br>System / Updates / Product Updates                                                                                                    | Overview        | Analysis Po | olicies D | Devices       | Objects       | Integration | Deploy | Q | ¢ | \$ | admin | cisco    | SECURE |
|----------------------------------------------------------------------------------------------------|-----------------|-------------|-----------|---------------|---------------|-------------|--------|---|---|----|-------|----------|--------|
| Product Updates Rule Updates Geol                                                                                                    | ocation Updates |             |           |               |               |             |        | _ |   |    |       |          |        |
| Download Updates       Upload Updates         Currently running software version: 7.2.4         Currently installed VDB version: build 353 ( 2022-03-07 22:13:19 )         Available Updates       Readiness History |                 |             |           |               |               |             |        |   |   |    |       | d Update |        |
| Туре                                                                                                    | Version         |             | Da        | ate           |               |             | Reboot |   |   |    |       |          |        |
| Cisco Secure FW Mgmt Center Upgrade                                                                                                    | 7.2.4-169       |             | w         | /ed May 10 12 | :48:58 UTC 20 | 023         | Yes    |   |   |    |       |          | 9 P    |

Suchen Sie nach dem zuvor heruntergeladenen Image, und wählen Sie dann Hochladen aus.

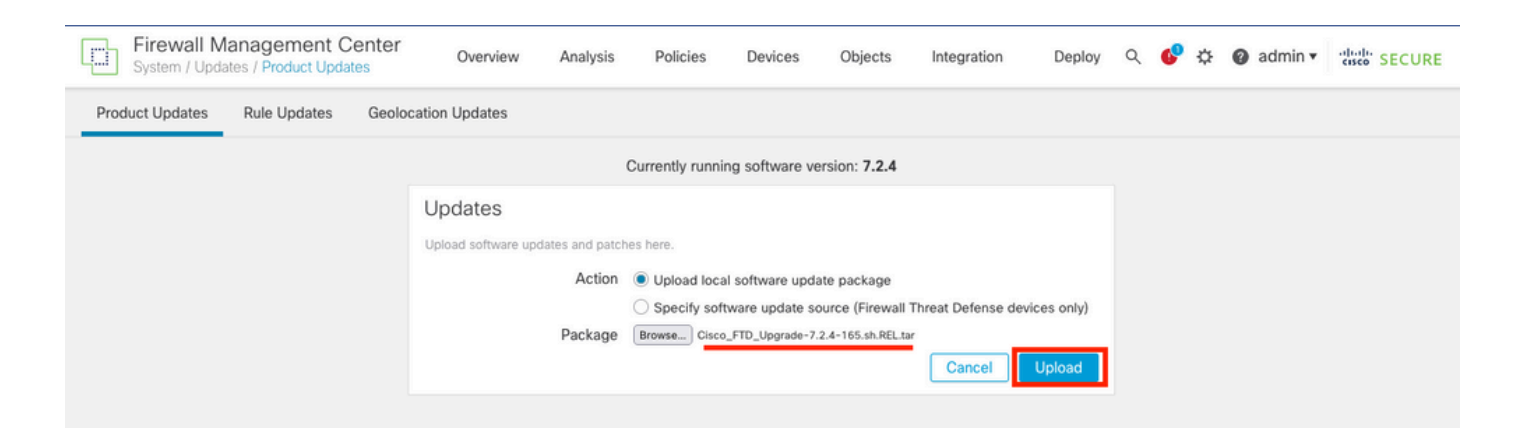

### Schritt 2: Überprüfungsbereitschaft

Die Bereitschaftsprüfungen bestätigen, ob die Appliances für das Upgrade bereit sind.

• Wählen Sie die Option Install (Installieren) im richtigen Upgrade-Paket aus.

| Firewall Management Center<br>System / Updates / Product Updates | Overview          | Analysis     | Policies            | Devices      | Objects         | Integration | Deplo  | y C | ર 🚱 | ¢      | 0     | admi  | n • | alaala<br>cisco | SECURE   |
|------------------------------------------------------------------|-------------------|--------------|---------------------|--------------|-----------------|-------------|--------|-----|-----|--------|-------|-------|-----|-----------------|----------|
| Product Updates Rule Updates Geo                                 | ocation Updates   |              |                     |              |                 |             |        |     |     |        |       |       |     |                 |          |
|                                                                  |                   |              |                     |              |                 |             |        |     | Dow | vnload | d Upd | lates | ) U | pload           | Update   |
|                                                                  |                   | Suco<br>Uplo | cess<br>ad succeede | ł            |                 | ×           |        |     |     |        |       |       |     |                 |          |
| Currently running software version: 7.2.4                        |                   |              |                     |              |                 |             |        |     |     |        |       |       |     |                 |          |
| Currently installed VDB version: build 353 ( 202                 | 2-03-07 22:13:19) |              |                     |              |                 |             |        |     |     |        |       |       |     |                 |          |
| Available Updates Readiness History                              |                   |              |                     |              |                 |             |        |     |     |        |       |       |     |                 |          |
| Туре                                                             | Version           |              |                     | Date         |                 |             | Reboot |     |     |        |       |       |     |                 |          |
| Cisco Secure FW Mgmt Center Upgrade                              | 7.2.4-169         |              |                     | Wed May 10 1 | 2:48:58 UTC 202 | 3           | Yes    |     |     |        |       |       |     | 8               | Ì        |
| Cisco FTD Upgrade                                                | 7.2.4-165         |              | 1                   | Wed May 3 20 | 22:28 UTC 2023  |             | Yes    |     |     |        |       |       |     | 2               | <b>%</b> |

Wählen Sie das gewünschte Upgrade aus. In diesem Fall ist die Auswahl für:

- Bei fehlgeschlagener Aktualisierung automatisch abbrechen und auf die vorherige Version zurücksetzen.
- Aktivieren Sie nach erfolgreicher Aktualisierung die Option "Wiederherstellen".
- Aktualisieren Sie Snort 2 auf Snort 3.
- Wählen Sie die HA-Gruppe von FTDs aus, und klicken Sie auf Check Readiness.

| Currently running software version: 7.2.4                                                                                                    |                                                                                                    |                            |                              |                                   |                                               |                       |
|----------------------------------------------------------------------------------------------------|----------------------------------------------------------------------------------------------------|----------------------------|------------------------------|-----------------------------------|-----------------------------------------------|-----------------------|
| Selected Update<br>Type Cisco FTD Upgrade<br>Version 7.2.4-165<br>Date Wed May 3 20:22:28 UTC 2023<br>Reboot Yes                                                                                                    |                                                                                                    |                            |                              |                                   |                                               |                       |
| Automatically cancel on upgrade failure and roll back to the pr                                                                                                    | revious version (Applies to individual units in HA                                                                             | or Clusters)               |                              |                                   |                                               |                       |
| Z Enable revert after successful upgrade                                                                                                    |                                                                                                    |                            |                              |                                   |                                               |                       |
| Upgrade Snort 2 to Snort 3<br>After the software upgrade, eligible devices will upgrade from Snor<br>For devices that are ineligible because they use custom Intrusion (<br>we strongly recommend you manually upgrade to Snort 3 for impre-                                                                                                    | rt 2 to Snort 3 when you deploy configurations.<br>or Network Analysis Policies,<br>oved detection and performance. Learn more |                            |                              |                                   |                                               |                       |
|                                                                                                    |                                                                                                    |                            |                              |                                   |                                               |                       |
|                                                                                                    | ,                                                                                                    |                            |                              | By Group                          | )                                             | Ŧ                     |
| Ungrouped (1 total)                                                                                                    | Compatibility Check                                                                                                    | Readiness Check<br>Results | Readiness Check<br>Completed | By Group<br>Snort 3               | Estimated<br>Upgrade Time                     | •<br>î                |
| Ungrouped (1 total)  FTD_HA Clisco Firepower Threat Defense for VMware Cluster                                                                                                    | Compatibility Check                                                                                                    | Readiness Check<br>Results | Readiness Check<br>Completed | By Group<br>Snort 3               | Estimated<br>Upgrade Time                     | ĩ                     |
| Ungrouped (1 total)  Gradient Classification of the set of the set of the se | Compatibility Check                                                                                                    | Readiness Check<br>Results | Readiness Check<br>Completed | By Group<br>Snort 3<br>N/A        | Estimated<br>Upgrade Time<br>10 min           | °<br>Î                |
| Ungrouped (1 total)     Solution     Solution     So     | Compatibility Check Compatibility check passed. Proceed with Compatibility check passed. Proceed with                          | Readiness Check<br>Results | Readiness Check<br>Completed | By Group<br>Snort 3<br>N/A<br>N/A | Estimated<br>Upgrade Time<br>10 min<br>10 min | •<br>1<br>1<br>1<br>1 |

Der Fortschritt kann im Nachrichtencenter Nachrichten > Tasks überprüft werden.

| Policies | Devices         | Objects          | Integration       | Deploy      | ९ 🔮 🌣      | 🕜 admin  | ▼ cisco SECURE     |
|----------|-----------------|------------------|-------------------|-------------|------------|----------|--------------------|
| Dep      | loyments        | Upgrades         | Health            | Tasks       |            |          | Show Notifications |
| 20+ t    | otal 0 wa       | iting 0 runnir   | ng 0 retrying     | 20+ success | 0 failures | ् Filter |                    |
| ec 📀 Rei | mote Readiness  | Check            |                   |             |            |          | 0                  |
| e Ch     | ecking Cisco    | FTD Upgrade 7    | .2.4-165 on [ F   | TD_HA]      |            |          | 2m 11s 🗙           |
| 10.      | 4.11.86: Succes | s. OK to upgrade | to 7.2.4-165 vers | sion.       |            |          |                    |
| 10.      | 4.11.87: Succes | s. OK to upgrade | to 7.2.4-165 vers | sion.       |            |          |                    |

Wenn die Bereitschaftsprüfung in FTD abgeschlossen ist und das Ergebnis "Success" lautet, kann das Upgrade durchgeführt werden.

|                                                                                 |                                          |                            |                              | By Group | )                         | •  |
|---------------------------------------------------------------------------------|------------------------------------------|----------------------------|------------------------------|----------|---------------------------|----|
| Ungrouped (1 total)                                                             | Compatibility Check                      | Readiness Check<br>Results | Readiness Check<br>Completed | Snort 3  | Estimated<br>Upgrade Time | î. |
| Cisco Firepower Threat Defense for VMware Cluster                               |                                          |                            |                              |          |                           |    |
| FTD_A (active)<br>10.4.11.87 - Cisco Firepower Threat Defense for VMware v7.0.1 | Compatibility check passed. Proceed with | Success                    | 2023-07-20 14:33:00          | N/A      | 10 min                    | ŧ  |
| <b>FTD_B</b><br>10.4.11.86 - Cisco Firepower Threat Defense for VMware v7.0.1   | Compatibility check passed. Proceed with | Success                    | 2023-07-20 14:33:00          | N/A      | 10 min                    | 1  |

Schritt 3: FTD-Upgrade bei hoher Verfügbarkeit

• Wählen Sie das HA-Paar aus, und klicken Sie auf Installieren.

| Firewall Management Center<br>System / Upload Upload Update Overview                                                                                                    | Analysis Poli                                                                                       | icies Devices                                                                             | Objects Integ              | gration Deploy               | Q 🔮        | ¢ 0 a    | admin 🔻 🖞                | SECURE  |
|----------------------------------------------------------------------------------------------------|----------------------------------------------------------------------------------------------------|-------------------------------------------------------------------------------------------|----------------------------|------------------------------|------------|----------|--------------------------|---------|
| Product Updates Rule Updates Geolocation Updates                                                                                                    |                                                                                                    |                                                                                           |                            |                              |            |          |                          |         |
| <ul> <li>Warnings</li> <li>Version 7.2.0 onwards, the Intelligent Application Bypass (IAE</li> <li>Version 7.2.0 onwards, the port_scan inspector is deprecated</li> </ul>                                                                                                    | 3) setting is deprecate<br>d for Snort 3 <mark>See N</mark>                                         | ed for See More<br>Aore                                                                   |                            |                              |            |          |                          | X       |
| Currently running software version: 7.2.4                                                                                                    |                                                                                                    |                                                                                           |                            |                              |            |          |                          |         |
| Selected Update Type Cisco FTD Upgrade Version 7.2.4-165 Date Wed May 3 20:22:28 UTC 2023 Reboot Yes  Automatically cancel on upgrade failure and roll back to the pr Enable revert after successful upgrade Upgrade Snort 2 to Snort 3 After the software upgrade, eligible devices will upgrade from Snor For devices that are ineligible because they use custom Intrusion of we strongly recommend you manually upgrade to Snort 3 for impro- | evious version (Appli<br>t 2 to Snort 3 when you<br>rr Network Analysis Po<br>ved detection and per | ies to individual units in<br>u deploy configurations<br>blicies,<br>formance. Learn more | HA or Clusters)            |                              |            |          |                          |         |
|                                                                                                    |                                                                                                    |                                                                                           |                            |                              |            | By Group |                          |         |
| Ungrouped (1 total)                                                                                                    | Compatibility Check                                                                                 |                                                                                           | Readiness Check<br>Results | Readiness Check<br>Completed | k          | Snort 3  | Estimated<br>Upgrade Tim | ie Î    |
| Cisco FID_HA<br>Cisco Firepower Threat Defense for VMware Cluster                                                                                                    |                                                                                                    |                                                                                           |                            |                              |            |          |                          |         |
| FTD_A (active)<br>10.4.11.87 - Cisco Firepower Threat Defense for VMware v7.0.1                                                                                                    | Compatibility ch                                                                                    | heck passed. Proceed with                                                                 | Success                    | 2023-07-2                    | 0 14:33:00 | N/A      | 10 min                   | 1       |
| FTD_B<br>10.4.11.86 - Cisco Firepower Threat Defense for VMware v7.0.1                                                                                                    | Compatibility ch                                                                                    | neck passed. Proceed with                                                                 | Success                    | 2023-07-2                    | 0 14:33:00 | N/A      | 10 min                   | L.      |
|                                                                                                    |                                                                                                    |                                                                                           |                            |                              | Back       | Chec     | k Readiness              | Install |

Warnung: Wenn Sie mit dem Upgrade fortfahren möchten, startet das System neu, um das Upgrade abzuschließen. Wählen Sie OK aus.

|            |                                                                 |                  | _       |  |
|------------|-----------------------------------------------------------------|------------------|---------|--|
| DL         | ① 10.88.243.115:43092                                           |                  |         |  |
|            | Update installation will reboot the system<br>want to continue? | i(s). Are you si | ure you |  |
|            |                                                                 | Cancel           | ок      |  |
| :0<br>etwi | ork Analysis Policies                                           |                  |         |  |

Der Fortschritt kann im Nachrichtencenter Nachrichten > Tasks überprüft werden.

| Policies                              | Devices                                                                                   | Objects                                                   | Integration                                                  | Deploy                                     | ९ 🔮 ।                             | ¢ 0            | admin 🔻    | cisco SECURE       |
|---------------------------------------|-------------------------------------------------------------------------------------------|-----------------------------------------------------------|--------------------------------------------------------------|--------------------------------------------|-----------------------------------|----------------|------------|--------------------|
| De                                    | eployments                                                                                | Upgrades                                                  | Health                                                       | Tasks                                      |                                   |                | ) s        | Show Notifications |
| 20                                    | + total 0 v                                                                               | vaiting 1 runn                                            | ing 0 retrying                                               | 20+ success                                | 0 failures                        | Q              | Filter     |                    |
| C C C C C C C C C C C C C C C C C C C | Remote Install<br>Apply Cisco FT<br>TD_B : Upgrade<br>300_os/100_inst<br>irepower: View d | D Upgrade 7.2.<br>in progress: (14%<br>tall_Fire_Linux_OS | .4-165 to FTD_F<br>done.12 mins to n<br>S_aquila.sh (in back | HA<br>eboot). Updating<br>kground: 200_pre | Operating Syste<br>/600_ftd_onbox | em<br>x_data_e | xport.sh)) | 8m 57s             |

Wenn Sie auf firepower: Details anzeigen klicken, wird der Fortschritt grafisch dargestellt und die Protokolle von status.log.

#### Upgrade in Progress

#### FTD\_B

10.4.11.86

Cisco Firepower Threat Defense for VMware (Version: 7.0.1-84)

Version: 7.2.4-165 | Size: 1.04 GB | Build Date: May 3, 2023 8:22 PM UTC Initiated By: admin | Initiated At: Jul 20, 2023 2:58 PM EDT

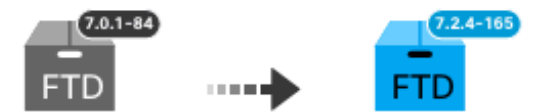

14% Completed (12 minutes left)

Upgrade In Progress... Updating Operating System... (300\_os/100\_install\_Fire\_Linux\_OS\_aquila.sh (in background: 200\_pre/600\_ftd\_onbox\_data\_export.sh))

Upgrade will automatically cancel on failure and roll back to the previous version.

| ~ | Log | Det | tail | s |
|---|-----|-----|------|---|
|   |     |     |      |   |

Thu Jul 20 18:56:51 UTC 2023 7% Running script 200\_pre/202\_disable\_syncd.sh... 13 mins Thu Jul 20 18:56:51 UTC 2023 7% Running script 200\_pre/400\_restrict\_rpc.sh... 13 mins Thu Jul 20 18:56:51 UTC 2023 7% Running script 200\_pre/500\_stop\_system.sh... 13 mins Thu Jul 20 18:57:17 UTC 2023 7% Running script 200\_pre/501\_recovery.sh... 13 mins rema Thu Jul 20 18:57:18 UTC 2023 14% Running script 200\_pre/505\_revert\_prep.sh... 12 mins Thu Jul 20 18:58:05 UTC 2023 14% Running script 200\_pre/999\_enable\_sync.sh... 12 mins Thu Jul 20 18:58:05 UTC 2023 14% Running script 300\_os/001\_verify\_bundle.sh... 12 mins Thu Jul 20 18:58:06 UTC 2023 14% Running script 300\_os/002\_set\_auto\_neg.pl... 12 mins Thu Jul 20 18:58:06 UTC 2023 14% Running script 300\_os/060\_fix\_fstab.sh... 12 mins Thu Jul 20 18:58:06 UTC 2023 14% Running script 300\_os/060\_fix\_fstab.sh... 12 mins Thu Jul 20 18:58:06 UTC 2023 14% Running script 300\_os/060\_fix\_fstab.sh... 12 mins

Cancel Upgrade

Close

唱

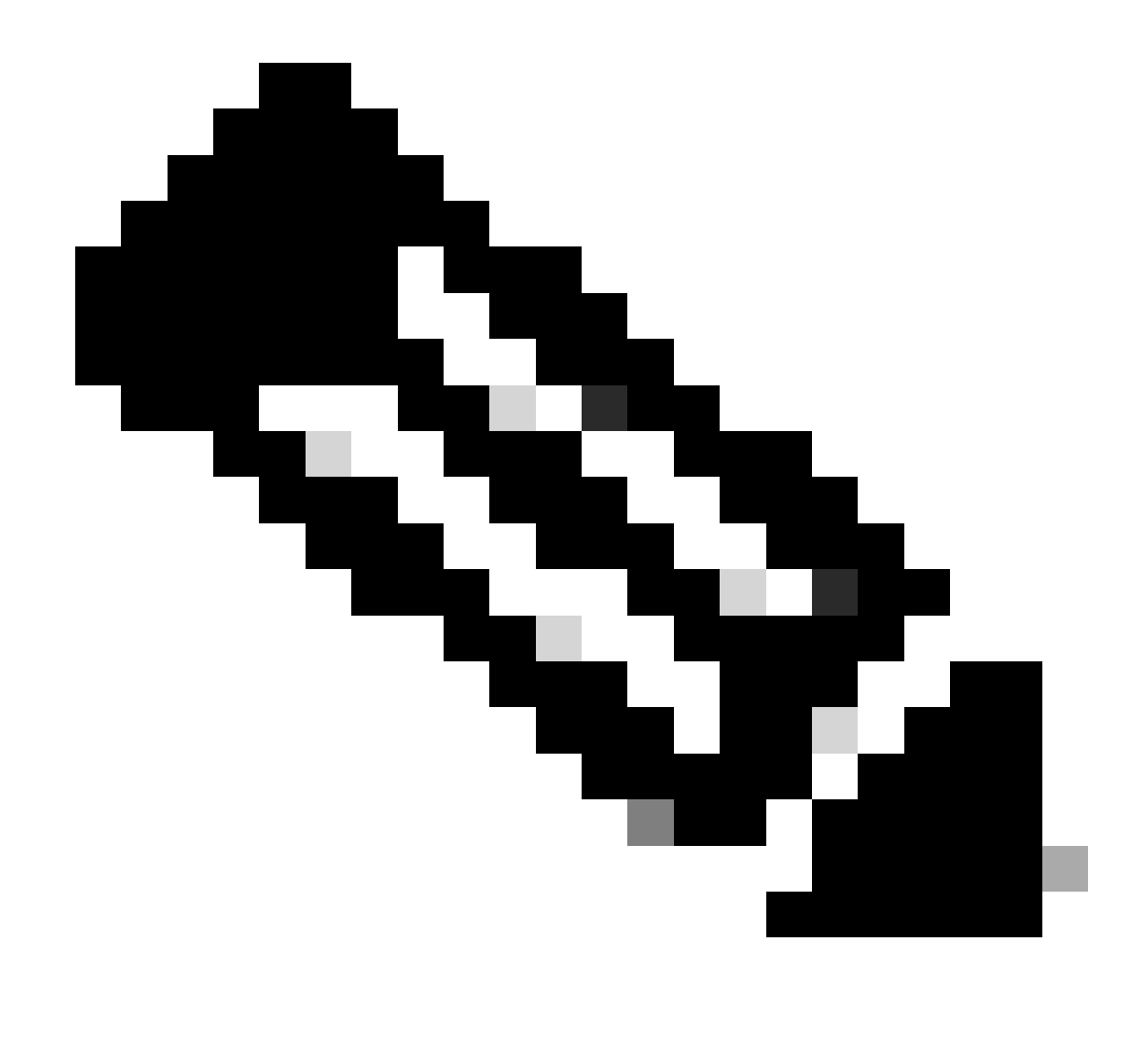

Hinweis: Die Aktualisierung dauert ca. 20 Minuten pro FTD.

Auf CLI kann der Fortschritt im Upgrade-Ordner/ngfw/var/log/sf überprüft werden. Wechseln Sie in den Expertenmodus, und wechseln Sie in den Root-Zugriff.

```
> expert
admin@firepower:~$ sudo su
Password:
root@firepower:/home/admin# cd /ngfw/var/log/sf
root@firepower:/ngfw/var/log/sf# ls
Cisco_FTD_Upgrade-7.2.4
root@firepower:/ngfw/var/log/sf# cd Cisco_FTD_Upgrade-7.2.4
root@firepower:/ngfw/var/log/sf/Cisco_FTD_Upgrade-7.2.4# ls
000_start AQ_UUID DBCheck.log finished_kickstart.flag flags.conf main_upgrade_script.log status.l
root@firepower:/ngfw/var/log/sf/Cisco_FTD_Upgrade-7.2.4# tail -f status.log
```

state:running ui:Upgrade has begun. ui: Upgrade in progress: ( 0% done.14 mins to reboot). Checking device readiness... (000\_start/000\_00\_r ... ui: Upgrade in progress: (64% done. 5 mins to reboot). Finishing the upgrade... (999\_finish/999\_zzz\_com ui: Upgrade complete ui: The system will now reboot. ui:System will now reboot. Broadcast message from root@firepower (Thu Jul 20 19:05:20 2023): System will reboot in 5 seconds due to system upgrade. Broadcast message from root@firepower (Thu Jul 20 19:05:25 2023): System will reboot now due to system upgrade. Broadcast message from root@firepower (Thu Jul 20 19:05:25 2023): System will reboot now due to system upgrade. Broadcast message from root@firepower (Thu Jul 20 19:05:34 2023): The system is going down for reboot NOW!

Der Upgrade-Status wird in der GUI als abgeschlossen markiert und zeigt die nächsten Schritte an.

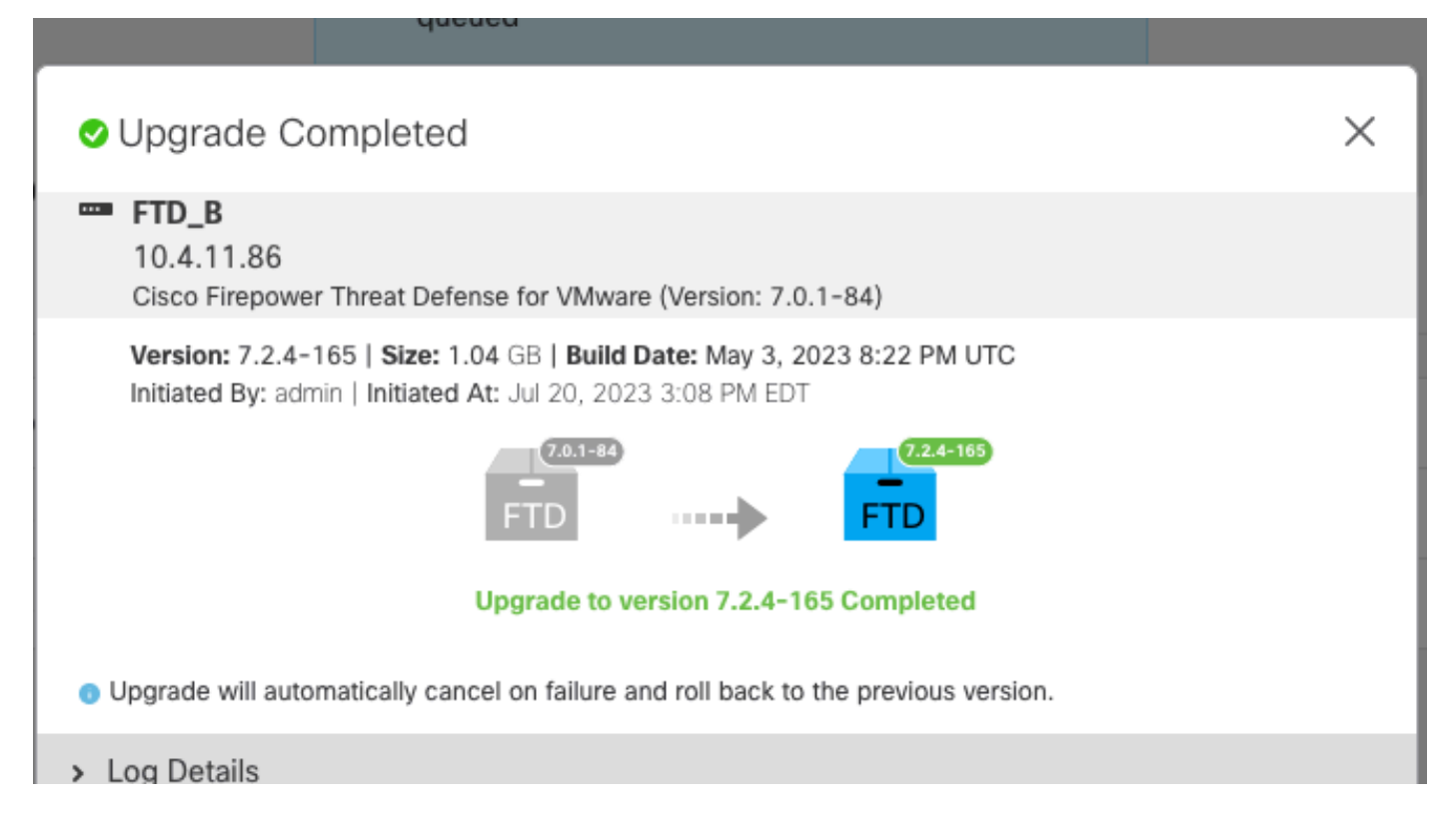

Wenn das Upgrade im Standby-Gerät abgeschlossen ist, wird es im aktiven Gerät gestartet.

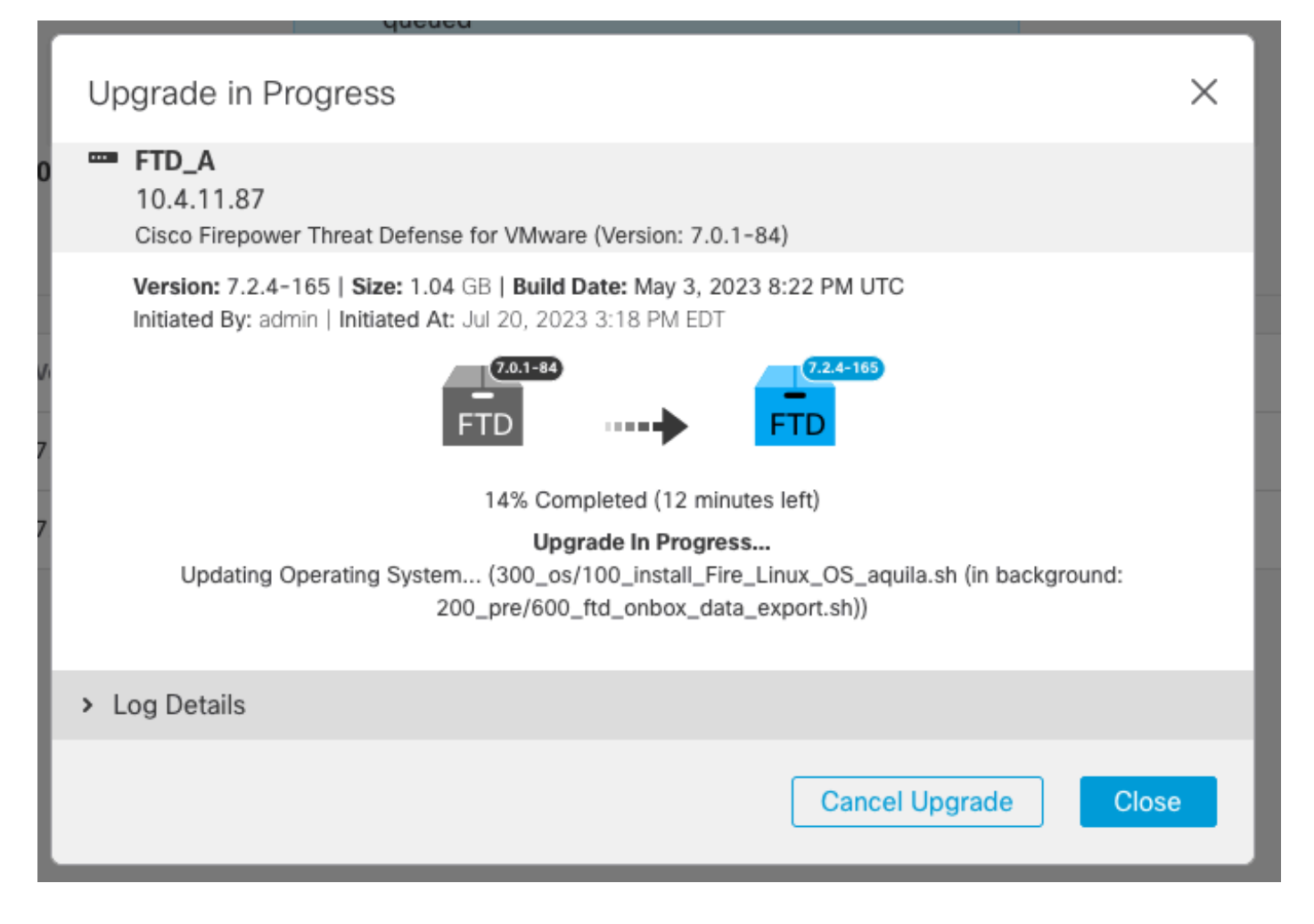

Wechseln Sie auf der CLI zu LINA (system support diagnostic-CLI), und überprüfen Sie den Failover-Status auf der Standby-FTD mit dem Befehl show failover state.

```
> system support diagnostic-cli
Attaching to Diagnostic CLI ... Press 'Ctrl+a then d' to detach.
Type help or '?' for a list of available commands.
firepower> enable
Password:
firepower# show failover state
                              Last Failure Reason
                                                       Date/Time
               State
This host -
               Secondary
               Standby Ready
                              None
Other host -
               Primary
               Active
                              None
====Configuration State===
        Sync Done - STANDBY
====Communication State===
        Mac set
firepower#
        Switching to Active
```

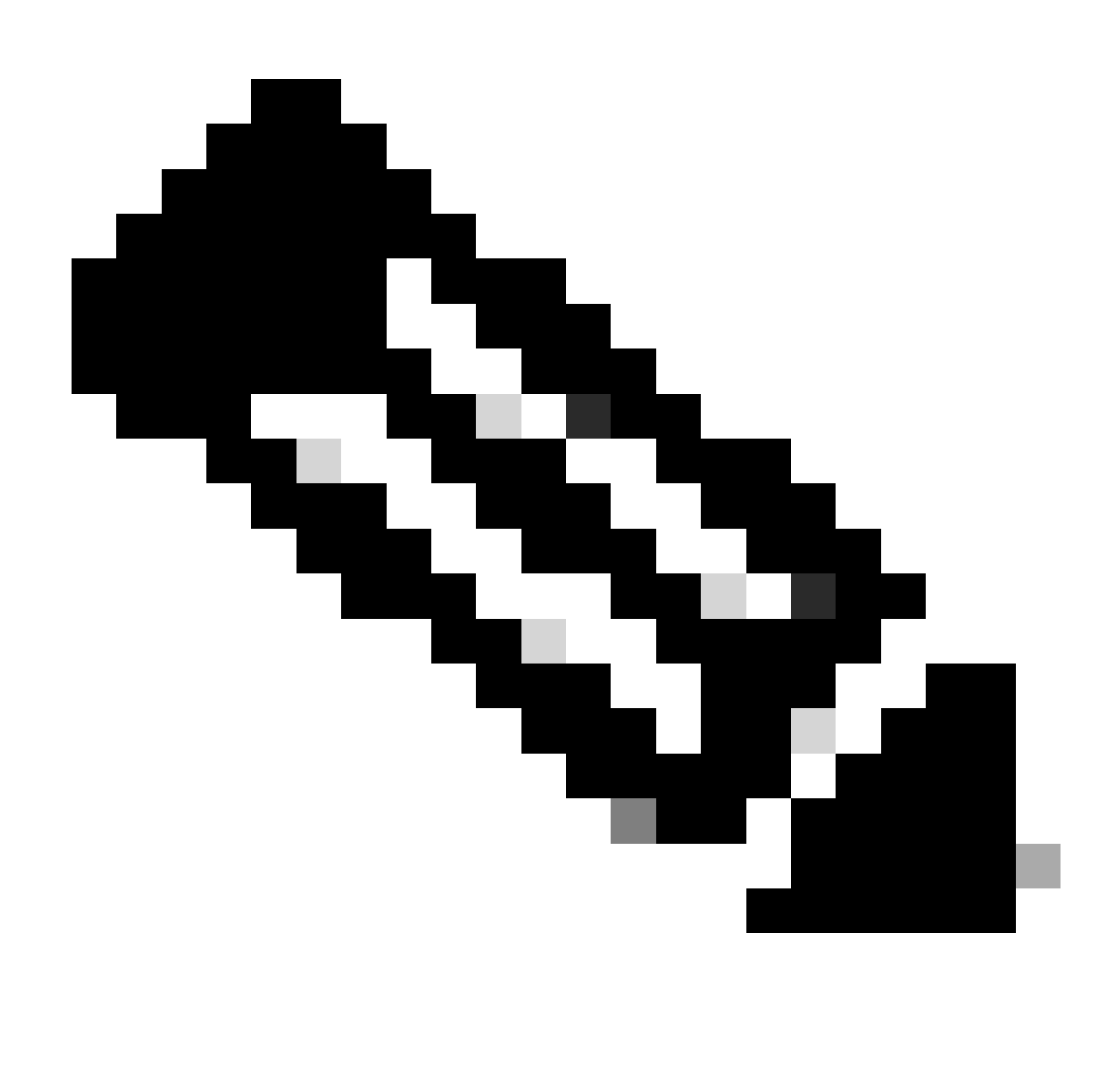

Hinweis: Das Failover erfolgt automatisch im Rahmen des Upgrades. Bevor Active FTD neu startet und das Upgrade abschließt.

Nach Abschluss des Upgrades ist ein Neustart erforderlich:

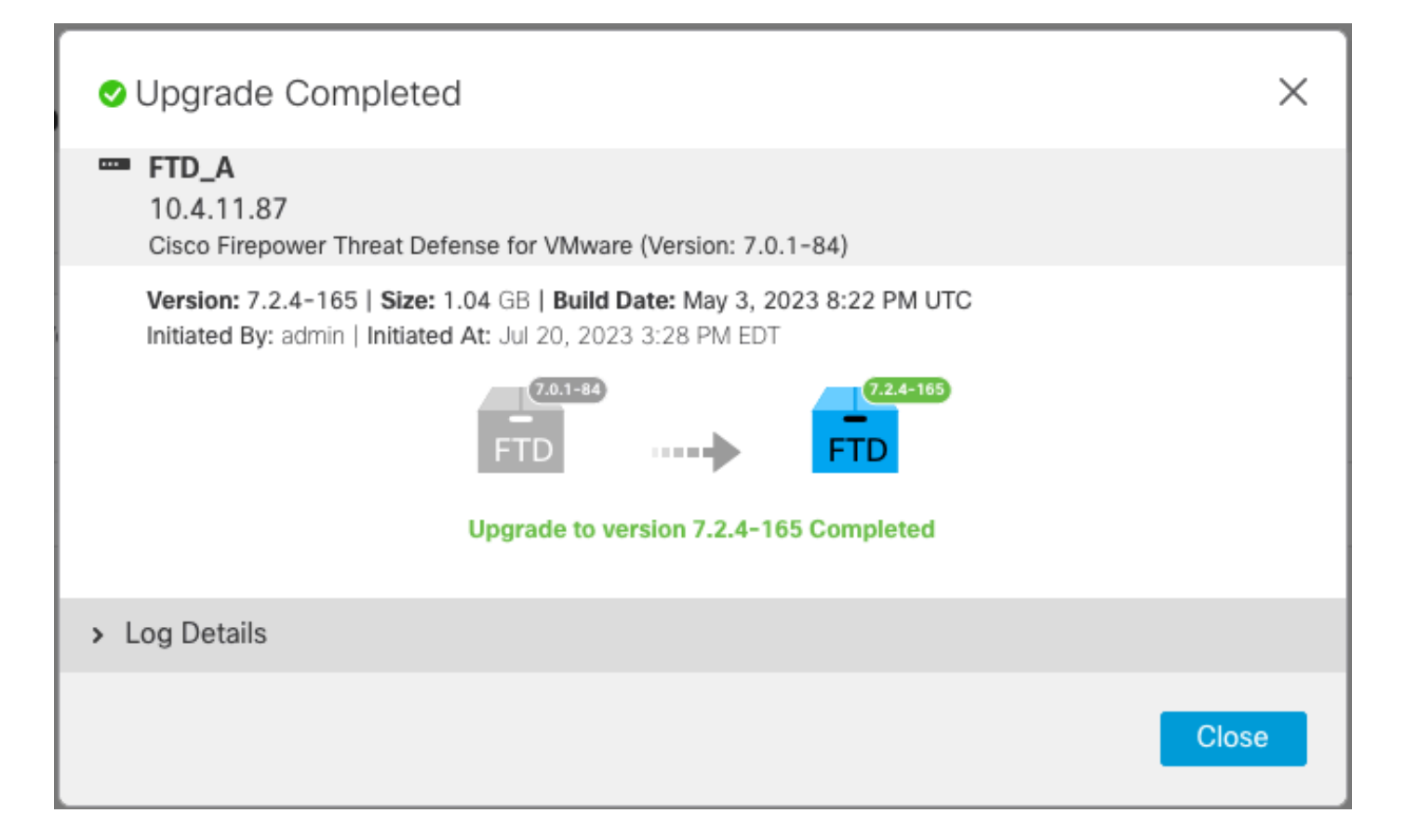

Schritt 4: Aktive Peer-Switches (optional)

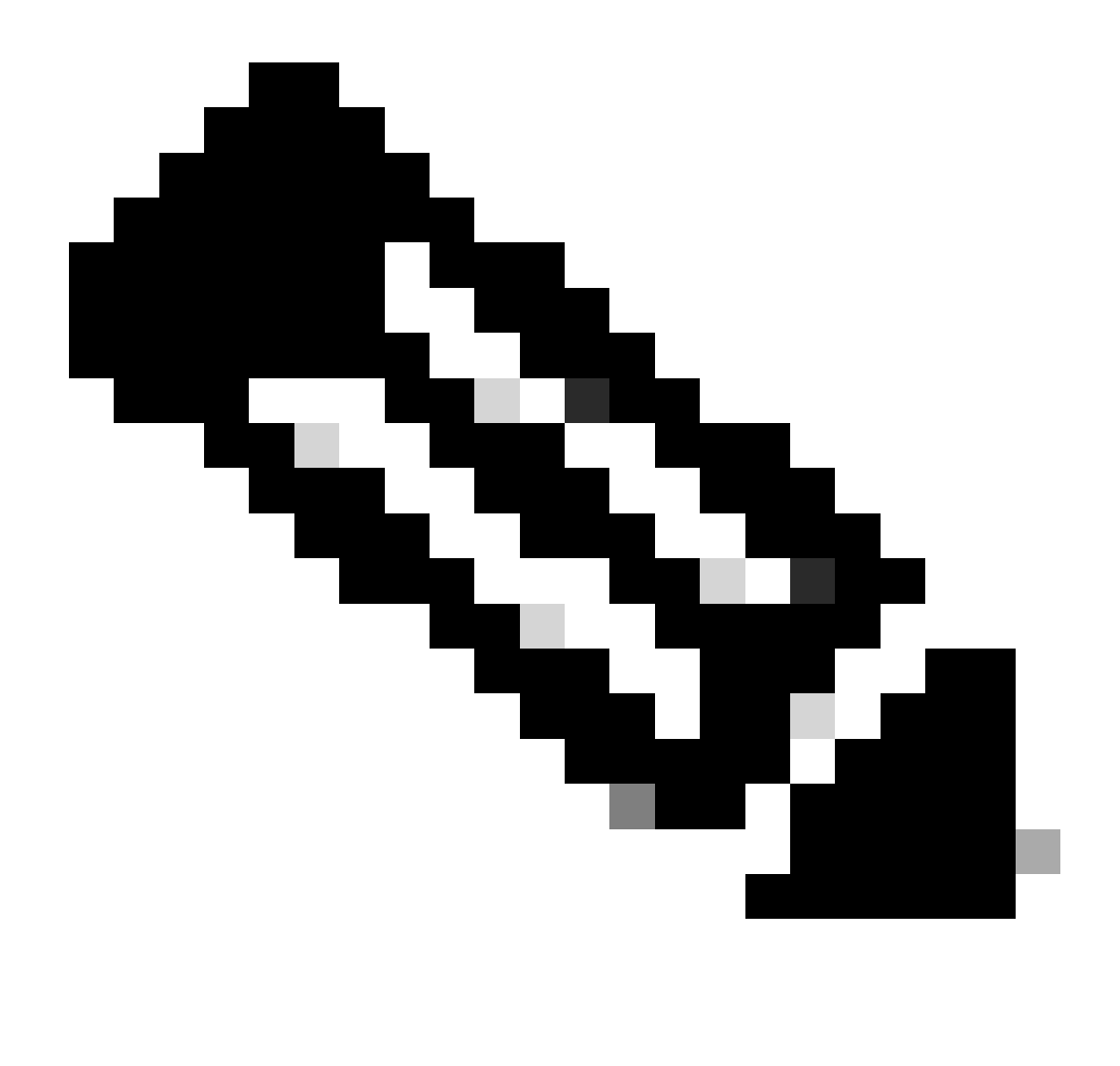

Hinweis: Wenn das sekundäre Gerät aktiv ist, hat es keine Auswirkungen auf den Betrieb.

Primäres Gerät als aktives und sekundäres als Standby-Gerät zu verwenden, ist eine Best Practice, die bei der Verfolgung eines möglichen Failovers hilft.

In diesem Fall ist "FTD Active" jetzt "Standby", und es kann ein manueller Failover verwendet werden, um den Status wieder auf "Active" zu setzen.

• Navigieren Sie zu den drei Punkten neben dem Bearbeitungszeichen.

| Firewall Management Center<br>Devices / Device Management | erview Analysis  | Policies                   | Devices          | Objects Integration                              | Deploy Q 🔮               | 🌣 🛿 admin 🕶 🗄   | diale SECURE |
|-----------------------------------------------------------|------------------|----------------------------|------------------|--------------------------------------------------|--------------------------|-----------------|--------------|
| View By: Group 🔻                                          |                  |                            |                  |                                                  |                          | Deployn         | nent History |
| All (2) • Error (0) • Warning (0) • Offline (             | (0) • Normal (2) | <ul> <li>Deploy</li> </ul> | ment Pending (1) | <ul> <li>Upgrade (2)</li> <li>Snort 3</li> </ul> | (2)                      | Q Search Device | Add 🔻        |
| Collapse All                                              |                  |                            |                  |                                                  |                          |                 |              |
| Name                                                      | Model            | Ver                        | Chassis          | Licenses                                         | Access Control<br>Policy | Auto RollBack   |              |
| Ungrouped (1)                                             |                  |                            |                  |                                                  |                          |                 |              |
| High Availability                                         |                  |                            |                  |                                                  |                          |                 | 1            |
| FTD_A(Primary, Standby) Snort 3<br>10.4.11.87 - Routed    | FTDv for VMware  | 7.2.4                      | N/A              | Base, Threat (1 more)                            | policy_lab               |                 | :            |
| FTD_B(Secondary, Active) Snort 3<br>10.4.11.86 - Routed   | FTDv for VMware  | 7.2.4                      | N/A              | Base, Threat (1 more)                            | policy_lab               | «9              | :            |

#### • Wählen Sie Switch Active Peer aus.

| Firewall Management Center<br>Devices / Device Management                                                         | verview Analysis | Policie                   | s Devices          | Objects Integration     | Deploy Q 💰               | 🗘 🕸 admin 🗸                                      | cisco SECURE             |
|----------------------------------------------------------------------------------------------------|------------------|---------------------------|--------------------|-------------------------|--------------------------|--------------------------------------------------|--------------------------|
| View By: Group   All (2)   Frror (0)   Warning (0)   Offline                                                      | (0) • Normal (2) | <ul> <li>Deplo</li> </ul> | oyment Pending (1) | • Upgrade (2) • Snort : | 3 (2)                    | Deploy                                           | ment History<br>Add ▼    |
| Collapse All       Name       Vungrouped (1)                                                                      | Model            | Ver                       | Chassis            | Licenses                | Access Control<br>Policy | Auto RollBack                                    |                          |
| <ul> <li>FTD_HA<br/>High Availability</li> <li>FTD_A(Primary, Standby) Snort 3<br/>10.4.11.87 - Routed</li> </ul> | FTDv for VMware  | 7.2.4                     | N/A                | Base, Threat (1 more)   | policy_lab               | Switch Acti<br>Break<br>& Force refre:           | ve Peer                  |
| FTD_B(Secondary, Active) Snort 3<br>10.4.11.86 - Routed                                                           | FTDv for VMware  | 7.2.4                     | N/A                | Base, Threat (1 more)   | policy_lab               | Celete<br>Revert Upg<br>Health Mon<br>Troublesho | rade<br>itor<br>ot Files |

• Wählen Sie JA aus, um den Failover zu bestätigen.

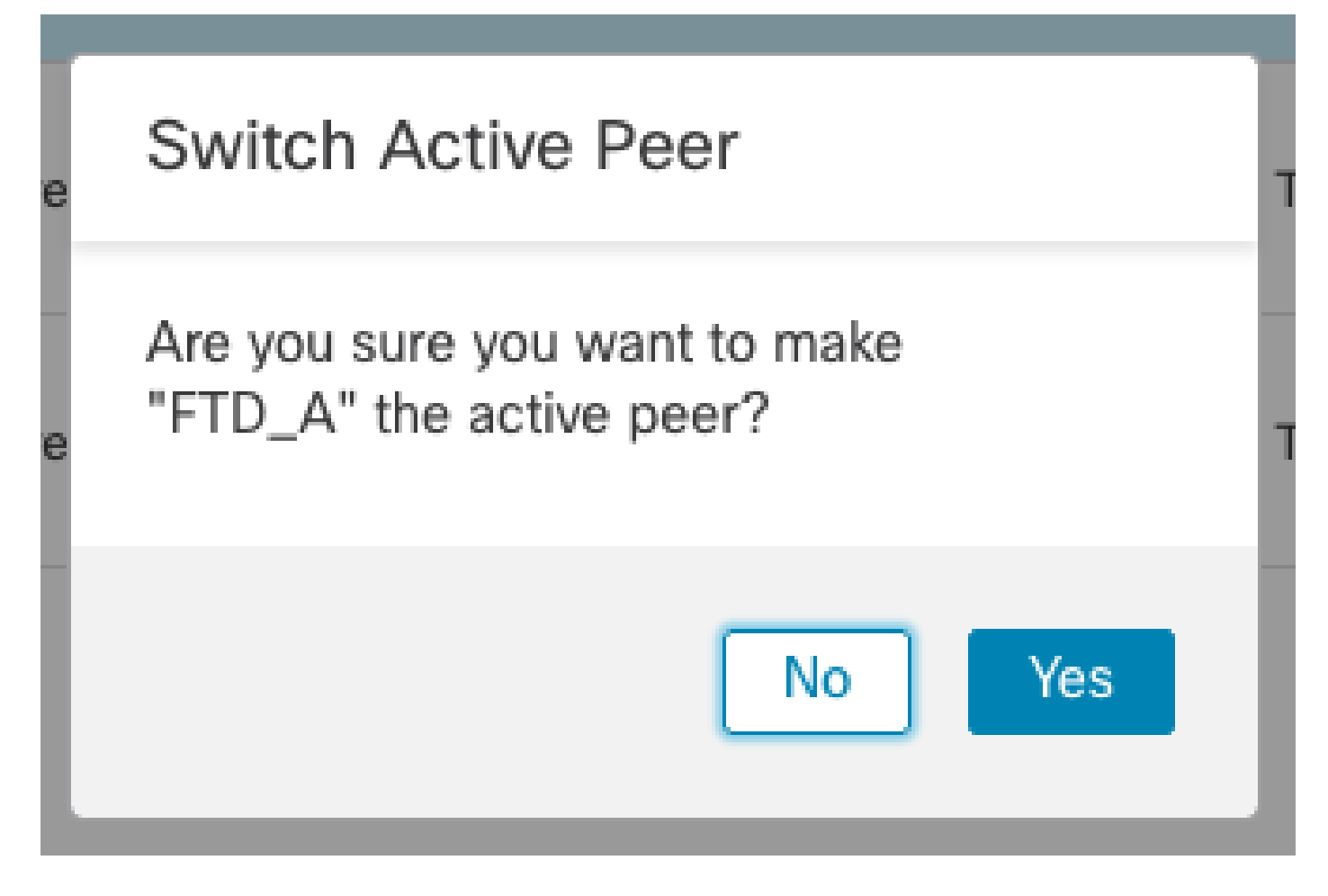

Validierung des Hochverfügbarkeitsstatus am Ende von Upgrade und Failover abgeschlossen. Geräte > Gerätemanagement

| Firewall Management Center<br>Devices / Device Management | Overview Analysis        | Policies | Devices          | Objects Integration   | Deploy Q 💕               | 🔅 🕜 admin 🕶 🗄 | diale SECURE          |
|-----------------------------------------------------------|--------------------------|----------|------------------|-----------------------|--------------------------|---------------|-----------------------|
| View By: Group   All (2)   Error (0)   Warning (0)   O    | Offline (0)   Normal (2) | Deployn  | nent Pending (1) | • Upgrade (2) • Snort | 3 (2)                    | Deployn       | nent History<br>Add 🔻 |
| Collapse All                                              |                          |          |                  |                       |                          |               |                       |
| Name                                                      | Model                    | Ver      | Chassis          | Licenses              | Access Control<br>Policy | Auto RollBack |                       |
| Ungrouped (1)                                             |                          |          |                  |                       |                          |               |                       |
| C V High Availability                                     |                          |          |                  |                       |                          |               | 1:                    |
| FTD_A(Primary, Active) Snort 3<br>10.4.11.87 - Routed     | FTDv for VMware          | 7.2.4    | N/A              | Base, Threat (1 more) | policy_lab               | \$P           | :                     |
| FTD_B(Secondary, Standby) Snort 3<br>10.4.11.86 - Routed  | FTDv for VMware          | 7.2.4    | N/A              | Base, Threat (1 more) | policy_lab               | «P            | :                     |

### Schritt 5: Endgültige Bereitstellung

• Bereitstellen einer Richtlinie auf Geräten Bereitstellen > Auf diesem Gerät bereitstellen.

|    | Devices    | Objects           | Integration        | Deploy | Q | <b>6</b> ¢ | 🕜 adm           | in 🔻 🔤 🖏 | SEC     | URE      |
|----|------------|-------------------|--------------------|--------|---|------------|-----------------|----------|---------|----------|
|    | ٩          |                   |                    |        |   | Advance    | <u>d Deploy</u> | Deploy A | All     | ry       |
| nt |            | FTD_HA            |                    |        |   | Ready for  | Deploymen       | it       | <u></u> | <b>•</b> |
|    |            |                   |                    |        |   |            |                 |          |         |          |
| Ch |            |                   |                    |        |   |            |                 |          |         |          |
|    |            |                   |                    |        |   |            |                 |          |         |          |
|    |            |                   |                    |        |   |            |                 |          |         | ':       |
| /A | <b>1</b> c | device is availab | ole for deployment |        |   |            |                 |          | Ð       | :        |

### Validieren

Um zu bestätigen, dass der Status für die Hochverfügbarkeit und das Upgrade abgeschlossen sind, müssen Sie den Status bestätigen:

Primär: Aktiv

Sekundär: Standby-fähig

Beide befinden sich unter der Version, die die kürzlich geänderte Version ist (in diesem Beispiel 7.2.4).

• Navigieren Sie in der FMC-GUI zu Geräte > Geräteverwaltung.

| Firewall Management Center<br>Devices / Device Management     | ew Analysis Polic | cies De      | vices Objects Integra   | tion                            | Deploy Q 💕            | 🔅 🕜 admin 🔻 就    | SECURE     |  |  |
|---------------------------------------------------------------|-------------------|--------------|-------------------------|---------------------------------|-----------------------|------------------|------------|--|--|
| Mary Day                                                      |                   |              |                         |                                 |                       | Deploymer        | nt History |  |  |
| All (2) • Error (0) • Warning (0) • Offline (0)               | Normal (2)        | ployment Per | nding (0) • Upgrade (2) | <ul> <li>Snort 3 (2)</li> </ul> |                       | 2, Search Device | Add 🔻      |  |  |
| Collanse All                                                  |                   |              |                         |                                 |                       |                  |            |  |  |
| Name                                                          | Model             | Version      | Chassis                 | Licenses                        | Access Control Policy | Auto RollBack    |            |  |  |
| Ungrouped (1)                                                 |                   |              |                         |                                 |                       |                  |            |  |  |
| FTD_HA High Availability                                      |                   |              |                         |                                 |                       |                  | 11         |  |  |
| FTD_A(Primary, Active)     Snort 3     10.4.11.87 - Routed    | FTDv for VMware   | 7.2.4        | N/A                     | Base, Threat (1 more)           | policy_lab            | Q+               | :          |  |  |
| FTD_B(Secondary, Standby)     I0.4.11.86 - Routed     Snort 3 | FTDv for VMware   | 7.2.4        | N/A                     | Base, Threat (1 more)           | policy_lab            | (P)              | :          |  |  |

 Überprüfen Sie den Failover-Status über den CLI-Befehl show failover state (Failover-Status anzeigen) und show failover (Failover anzeigen), um detailliertere Informationen zu erhalten.

```
Cisco Firepower Extensible Operating System (FX-OS) v2.12.0 (build 499)
Cisco Firepower Threat Defense for VMware v7.2.4 (build 165)
> show failover state
               State
                             Last Failure Reason
                                                       Date/Time
This host -
               Primary
               Active
                              None
               Secondary
Other host -
               Standby Ready
                             None
====Configuration State===
====Communication State===
       Mac set
> show failover
Failover On
Failover unit Primary
Failover LAN Interface: FAILOVER_LINK GigabitEthernet0/0 (up)
Reconnect timeout 0:00:00
Unit Poll frequency 1 seconds, holdtime 15 seconds
Interface Poll frequency 5 seconds, holdtime 25 seconds
Interface Policy 1
Monitored Interfaces 3 of 1285 maximum
MAC Address Move Notification Interval not set
failover replication http
Version: Ours 9.18(3)39, Mate 9.18(3)39
Serial Number: Ours 9AVLW3FSSK8, Mate 9AJJSEGJS2T
Last Failover at: 19:56:41 UTC Jul 20 2023
       This host: Primary - Active
               Active time: 181629 (sec)
                slot 0: ASAv hw/sw rev (/9.18(3)39) status (Up Sys)
                  Interface INSIDE (10.10.153.1): Normal (Monitored)
                  Interface OUTSIDE (10.20.153.1): Normal (Monitored)
                  Interface diagnostic (0.0.0.0): Normal (Waiting)
                slot 1: snort rev (1.0) status (up)
                slot 2: diskstatus rev (1.0) status (up)
        Other host: Secondary - Standby Ready
               Active time: 2390 (sec)
                  Interface INSIDE (10.10.153.2): Normal (Monitored)
                  Interface OUTSIDE (10.20.153.2): Normal (Monitored)
                  Interface diagnostic (0.0.0.0): Normal (Waiting)
                slot 1: snort rev (1.0) status (up)
                slot 2: diskstatus rev (1.0) status (up)
Stateful Failover Logical Update Statistics
        Link : FAILOVER_LINK GigabitEthernet0/0 (up)
        Stateful Obj
                       xmit
                               xerr
                                              rcv
                                                         rerr
       General
                        29336
                                  0
                                              24445
                                                         0
                       24418
                                              24393
        sys cmd
                                  0
                                                         0
. . .
       Logical Update Queue Information
                       Cur
                               Max
                                       Total
                               11
        Recv Q:
                        0
                                        25331
```

Xmit Q:

0

1

127887

Wenn beide FTDs dieselbe Version verwenden und der Status für hohe Verfügbarkeit fehlerfrei ist, ist das Upgrade abgeschlossen.

#### Informationen zu dieser Übersetzung

Cisco hat dieses Dokument maschinell übersetzen und von einem menschlichen Übersetzer editieren und korrigieren lassen, um unseren Benutzern auf der ganzen Welt Support-Inhalte in ihrer eigenen Sprache zu bieten. Bitte beachten Sie, dass selbst die beste maschinelle Übersetzung nicht so genau ist wie eine von einem professionellen Übersetzer angefertigte. Cisco Systems, Inc. übernimmt keine Haftung für die Richtigkeit dieser Übersetzungen und empfiehlt, immer das englische Originaldokument (siehe bereitgestellter Link) heranzuziehen.